# 清理证书操作:

提示: 生成最终加密投标文件 XML 失败! 返回值: NULL

#### 第一步:打开检测工具

以系统管理员身份运行"华润守正电子招标平台检测工具":

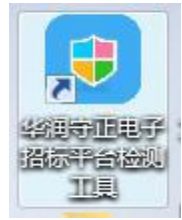

#### 第二步:清理证书

在操作电脑桌面上"任务栏"中找到检测工具的小图标" <sup>[]</sup>"后,鼠标右键选择"清理 证书"选项,弹出提示框后点击"确定"

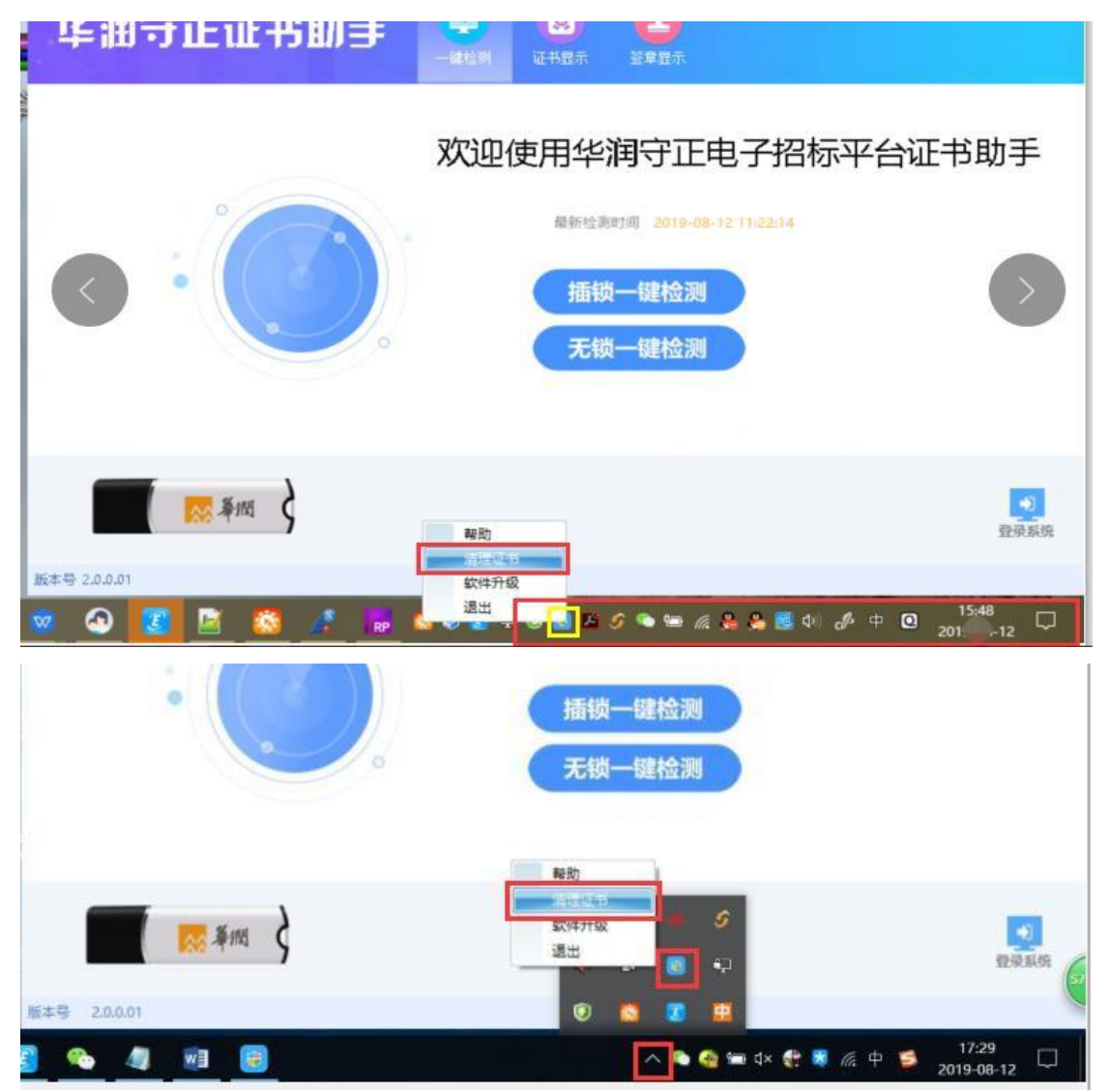

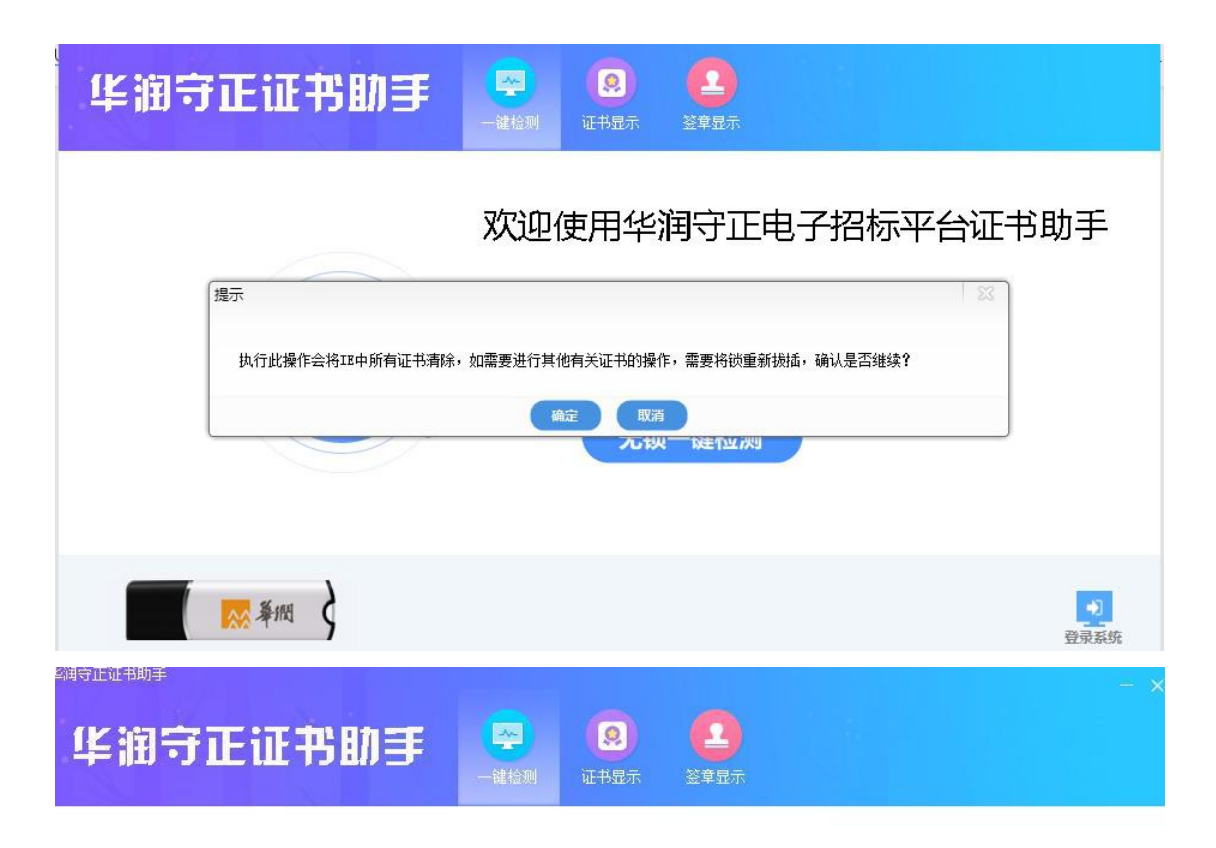

## 欢迎使用华润守正电子招标平台证书助手

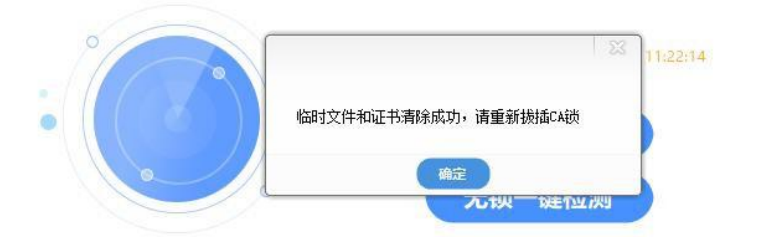

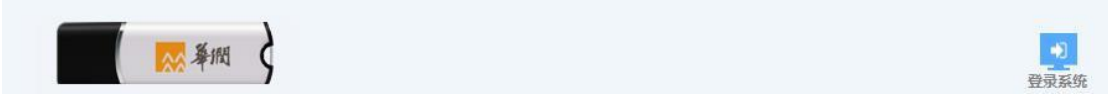

### 第三步:

重新拔插 CA锁后,重新打开投标文件制作专用软件等执行后续招投标操作。